## Create Your Own CD Labels

With Paint Shop Photo Album, you can make the CD/DVDs you burn special by creating your own labels. Creating your own labels will make it easier for you to identify what's on your archive CDs just by looking at them.

#### What you'll need:

- A digital photo
- Jasc<sup>®</sup> Paint Shop<sup>™</sup> Photo Album<sup>™</sup> 5
- A CD and CD Labels
- A printer

# When you complete this tutorial you'll be able to:

- Select the CD Label Project
- Choose a CD Label
- Drag a photos into cells
- Add text
- Save your label
- Print your labels

your on Summer Art Camp 2004 Ben May 2004

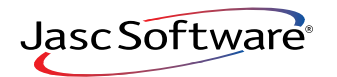

2.

### Select Your Project

- **1**. Choose **Start > Programs > Jasc Software > Jasc Paint Shop Photo Album** or double click the Paint Shop Photo Album icon on your desktop to open Photo Album.
  - Click the **Find** tab to open the folder containing the photos you want to use on your card. Once you find the photos you want to use, select the folder.

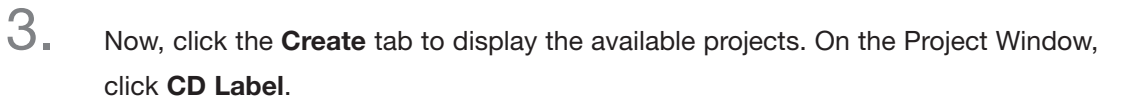

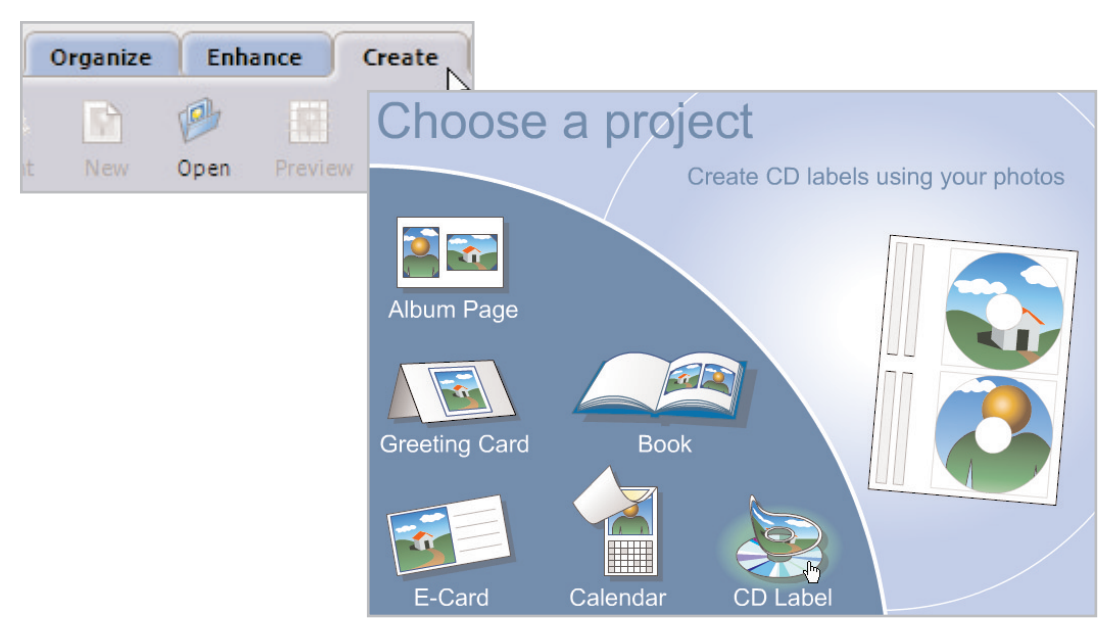

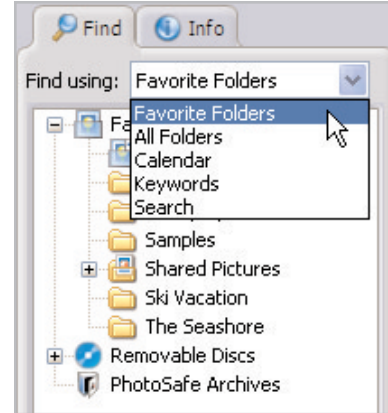

#### **Choose Your Page Style**

4.

Paint Shop Photo Album offers you a variety of CD label templates to choose from. In the Settings panel, select the brand of your CD label from the list of page styles. For this example, we're using CD Stomper but you should choose the brand of label that you have.

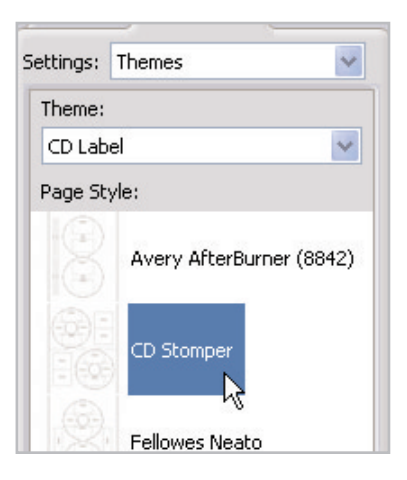

Next

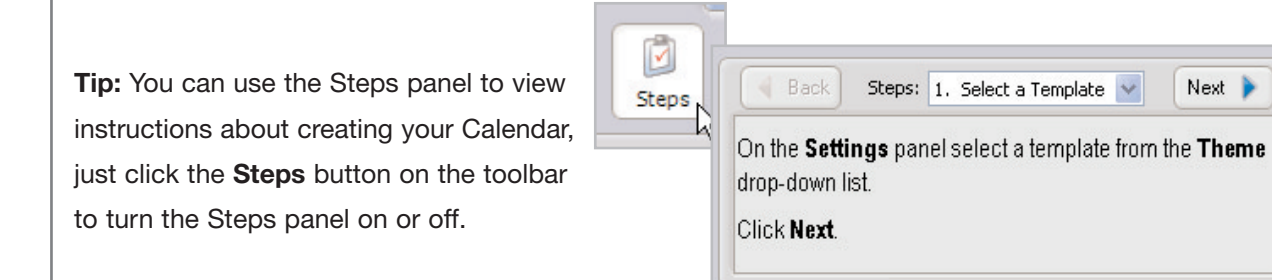

#### Add Photos

5. From the Image Strip, click and drag a photo into the cell of CD label. If you make a mistake, you can remove a photo from a cell by simply dragging another photo into the cell. Add multiple photos by just dragging photos into each cell on the template.

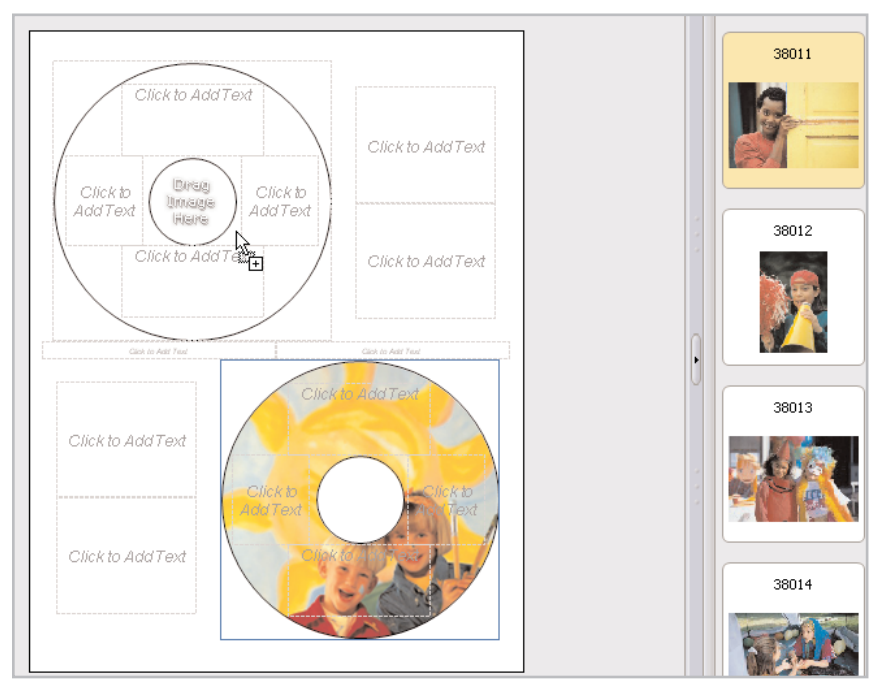

- 6. Use the Image Adjustments on the Settings panel to make sure the photo you've chosen fits just the way you'd like it to.
  - Click Fill Frame to enlarge the photo to fill the cell.
    Some parts of the photo may be cropped.
  - Click Fit to Frame to resize the photo so that the entire photo appears in the cell. There may be some white space around the photo if it's a different size than the cell.

| 👂 Find   | 🕚 Settings   |    |
|----------|--------------|----|
| ettings: | Photos       | ~  |
| Image a  | Adjustments  |    |
|          | Fill Frame   |    |
|          | Fit to Frame | hr |

#### Add Text

7. Click a text cell on the CD label to add text.

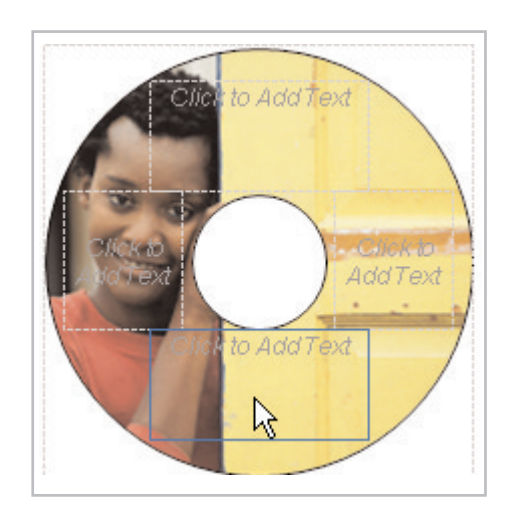

8. On the Settings Panel, you can choose the Font, Size, Color, Style, and Alignment for your text. Once you adjust the settings to your liking, enter your text in the text field at the bottom of the Settings panel. The text you enter here will appear on your label on the right.

| Pind Settings    |                   |
|------------------|-------------------|
| Settings: Text 🔽 |                   |
| Font:            | Click to Add Text |
| Arial 🔽          |                   |
| Size: Color:     |                   |
| 26 🔽 🔽 🖌         |                   |
| Font Style:      | AddText           |
| BZU              | -                 |
| Alignment:       |                   |
|                  | Ben               |
| Text:            | May 2004          |
|                  |                   |
| Ben<br>Mov 2004  |                   |
| Way 2004         |                   |

### Save Your Work

9. To save your label, click **Save**. Enter a name for your project in the File Name field. The CD Label will be saved in the Jasc Project File (.JascProject) format. When you're done, click **Save**.

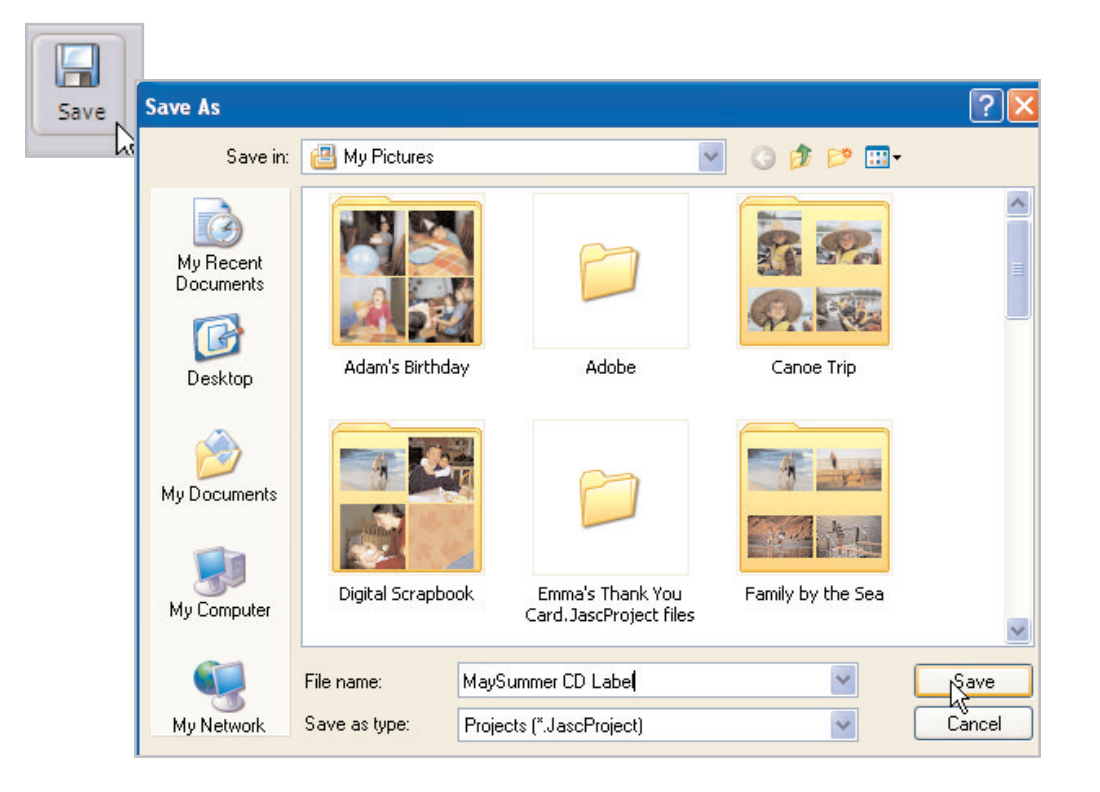

#### Print Your Label

**10.** To print your label, click the **Print** button on the toolbar to open the Print dialog for your printer, place the CD label in the printer and click **OK**.

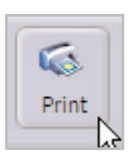

#### Next Steps:

Now that you know how to create your own personalized CD Labels, you can create them for all your archive CDs, making finding what you're looking for a snap!

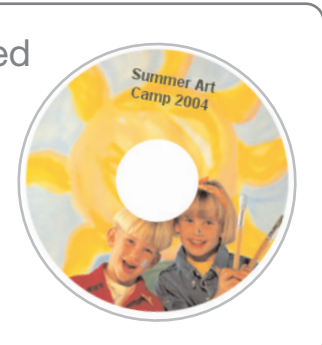